## XOR MOBILE

1. Auf Ihrem Tablet oder Smartphone rufen Sie die folgende Internetadresse auf:

https://((firma)).xor.ch

2. XOR Mobile zu Ihrem Startbildschirm hinzufügen:

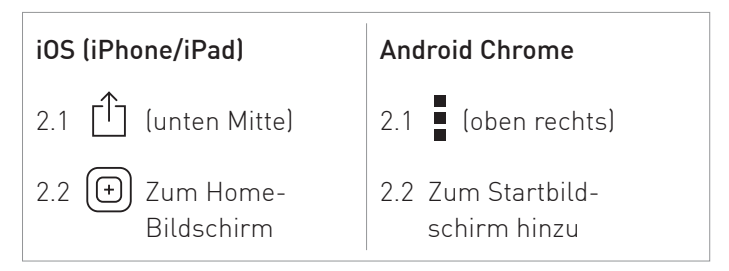

3. Starten Sie XOR Mobile durch Tippen auf dieses Symbol auf Ihrem Home-Bildschirm:

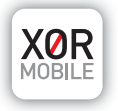